## How to publish and share your Classroom recording to students

| 1. Log in to SMU eL                                                                                                    | earn portal                                                                              | Click to selec<br>to publish to | t the Course | you want      |
|----------------------------------------------------------------------------------------------------|------------------------------------------------------------------------------------------|---------------------------------|--------------|---------------|
|                                                                                                    | Select a cours                                                                           |                                 | M_ Mr WONG   | Ying Boon _ 👸 |
| My Media ePortfolio Locke                                                                                                    | SMU WoW - Attendance and Rewards - SMU_WOW                                               |                                 | Ŧ            |               |
|                                                                                                    | SMU Workplace Safety and Health - 2020_OSS_WSH                                           |                                 | Ŧ            |               |
| Announcements ✓                                                                                                    | SMU Procurement Compliance Quiz - SMU_PPP                                                |                                 | Ŧ            |               |
| (Undergraduate)                                                                                                    | SMU Lean Six Sigma Green Belt Quiz -<br>2013_SMU_Lean_Six_Sigma_Green_Belt_Quiz_Workshop |                                 | Ŧ            |               |
| Dr Sandy GAN _ posted on Feb 4, 202                                                                                               | Personal Data Protection Awareness Training-2020 - 2020OLGA_P                            | OPA                             | Ŧ            | se contact :  |
| < <this appl<="" message="" td=""><td>Instructor Orientation Course 2020-21 - IOC_2020-21</td><td></td><td>Ŧ</td><td></td></this> | Instructor Orientation Course 2020-21 - IOC_2020-21                                      |                                 | Ŧ            |               |
| Dear Students,                                                                                                    | IITS ISO27001 Security Awareness Quiz - IITS_ISO27001                                    |                                 | Ŧ            |               |
| The Undergraduate AY2021                                                                                                    | CATALYST - Your Onboarding Journey                                                       |                                 | Ŧ            | for Cinconoro |

## 2. Once you are in the Course, click on **CONTENT**

| K SMU Lear         | rning Syst | em and Technologies - G1 🛛 🔛 🗇 🦨 🏌 M_ Mr WONG Ying Boon_ 🍪                       |  |
|--------------------|------------|----------------------------------------------------------------------------------|--|
| Home Content Gra   | ades Class | Info 🗸 Discussions Assignments Quizzes Analytics 🗸 Tools 🗸 Course Admin More 🗸 🔛 |  |
| Search Topics      | ٩          | Session 1 🗸 😝 Settings                                                           |  |
| TOVErview Overview |            | Add dates and restrictions                                                       |  |
| Bookmarks          |            | Add a description                                                                |  |
| Course Schedule    |            | Uplead / Create 🗸 Existing Activities 🗸 🌮 Bulk Edit                              |  |
| Table of Contents  | 7          | II testcopy                                                                      |  |
| E Session 1        | 5          | GMT20200811-035714_Pre-Class640x360                                              |  |
| Session 2          | (1)        | - Quiz (00:51)<br>External Learning Tool                                         |  |
| H Session 3        | 1          | # GMT20200811-035714_Pre-Class640x360                                            |  |
| Add a module       |            | COUCD 17                                                                         |  |

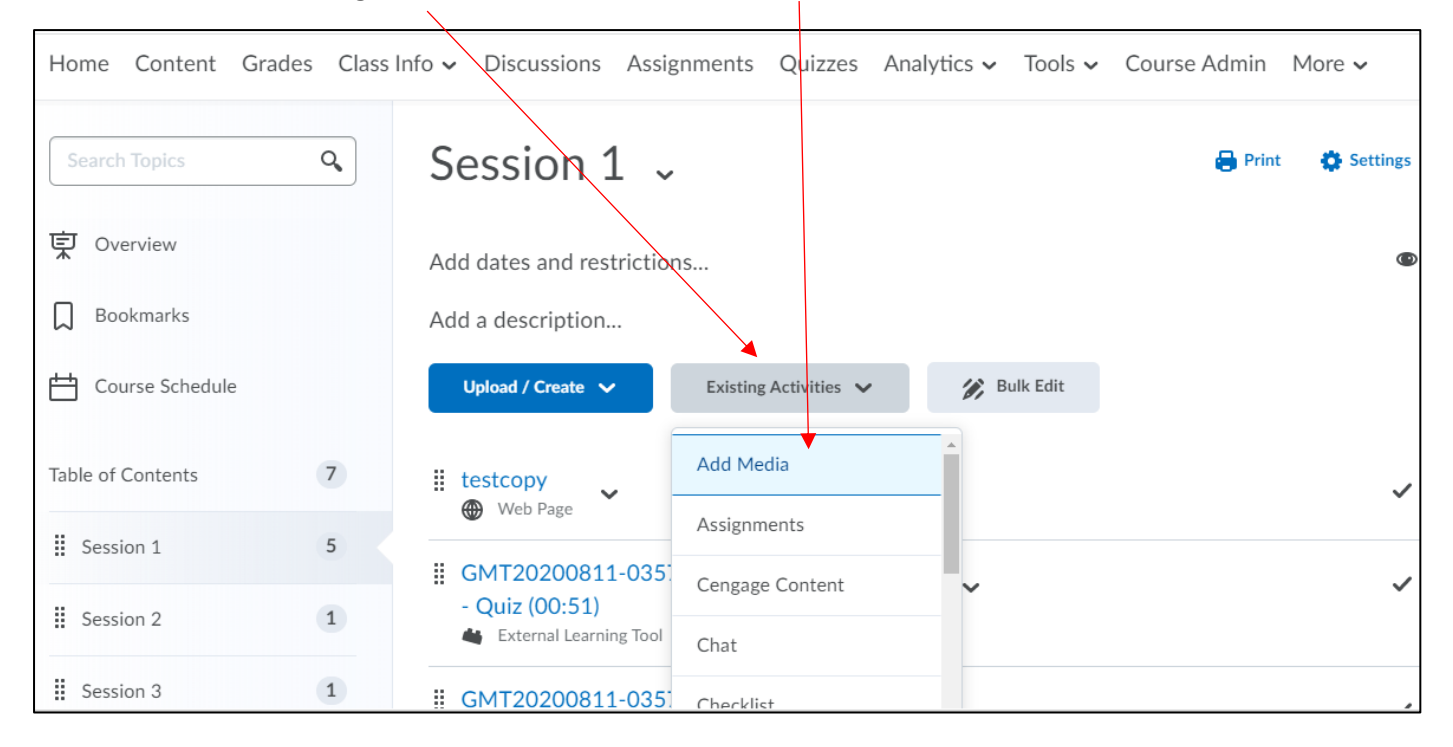

## 3. Click on Existing Activities, and then click on Add Media

## 4. A pop window will then appear with the list of your videos. Select the video and click Embed

| Add Activity |        |                                             |            |   | ×       |
|--------------|--------|---------------------------------------------|------------|---|---------|
|              |        | ybwong_SOL-2.03-SR_20220124-165439_S1R1     |            |   | > Embed |
|              | -      | From Mr WONG Ying Boon _ January 24th, 2022 | • 0        |   |         |
|              | C.A.S. | ybwong_SESS-SR-B1-1_20220121-154223_S1R1    |            | • | > Embed |
|              | 20     | From Mr WONG Ying Boon _January 21st, 2022  | <b>9</b> 0 |   | - 1     |

5. You can now see your video being embedded in the course. Your students will now be able to view the Classroom recording from e-Learn.

|          | Upload / Create 🗸 Existing Activities 🗸                                    | 🌮 Bulk Edit |   |
|----------|----------------------------------------------------------------------------|-------------|---|
| ∷t<br>€  | Web Page                                                                   |             | ~ |
| II (     | GMT20200811-035714_Pre-Class640x360 - Quiz (00:51) External Learning Tool  | ~           | ~ |
| ₩ (<br>( | GMT20200811-035714_Pre-Class640x360<br>(00:51)<br>External Learning Tool   | ~           | ~ |
| II (     | GMT20200811-035714_Pre-Class640x360 - Quiz (00:51)  External Learning Tool | ~           | ~ |
| ii t     | test<br>Same Map                                                           |             | ~ |
| II )     | ybwong_SOL-2.03-SR_20220124-<br>165439_S1R1 (01:35)                        | ~           | ~ |